# meu geradoi .com.br

# Monitoramento Growatt

## 1. CONEXÃO DO DATALOGGER AO INVERSOR

Vá até o inversor que possui o datalogger Growatt. Anote o numero de série do datalogger e o código CC. O numero pode ser encontrado na caixa ou no corpo do dispositivo identificado por SN. Com o inversor desenergizado, remova a tampa RS-232 do inversor e conecte o ShineWiFi à porta RS-232 ou USB dependendo do modelo do seu inversor. - Conecte o ShineWiFi à porta do inversor e fixe-o com os parafusos.

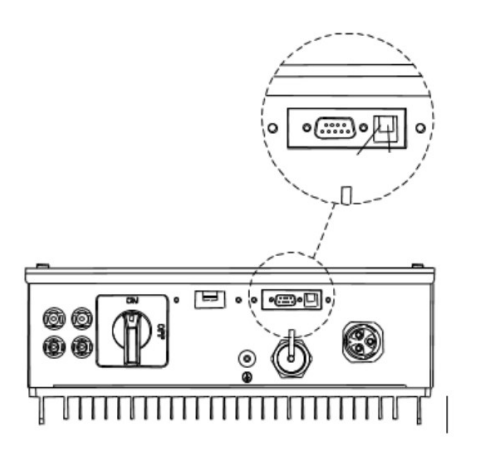

Após conexão do módulo ShineWiFi, poderá ligar o inversor (apenas em corrente continua). O LED vermelho piscando indica que o inversor e a comunicação ShineWiFi estão normais.

Ative o ponto de acesso Wi-FI: remova a proteção de borracha e pressione uma vez levemente o botão KEY utilizando uma chave. O LED deverá ficar azul constante.

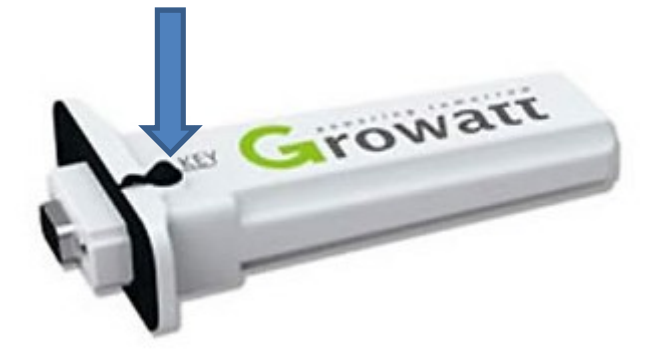

### 2. CONECTANDO À REDE DO DATALOGGER

- Ao ligar o inversor com o datalogger conectado, um ponto de acesso wi-fi será liberado. - Em seu dispositivo eletrônico (computador / laptop, celular ou tablet) conecte a essa rede. - criada pelo datalogger com o numero de serie. - Abra o navegador de internet (Chrome, IE, Safari, Mozila, etc.) digite: <a href="http://192.168.10.100">http://192.168.10.100</a>

#### 3. CONFIGURAÇÃO NA REDE WIFI LOCAL

Insira os dados: "Username: admin / Password: 12345678". - Selecione a opção "Wireless Router Setting";

|                         | ShineWiFi                      |
|-------------------------|--------------------------------|
| Wireless Router Setting |                                |
| Advanced Setting        | Welcome to use ShineWiFi       |
| System Management       |                                |
| System Restart          | Username admin                 |
|                         | Password Please enter password |
| Logout                  | Login                          |

- Logo após, selecione a rede local, e informe a senha da rede, caso a rede tenha espaço utilize a função Manual.

|                         |   | Shi                                  | ine           | WiFi-S                                    |
|-------------------------|---|--------------------------------------|---------------|-------------------------------------------|
| Wireless Router Setting | 1 | Wireless Router Setting<br>WiFi Mode |               | Auto  Manual                              |
| Advanced Setting        |   | WiFi List<br>WiFi Name Input         | SI<br>SI<br>2 | hine11111111111   Sua Rede [rssi: strong] |
| System Management       |   | WiFi Password                        |               |                                           |
| System Restart          |   |                                      |               |                                           |
|                         |   |                                      |               |                                           |
| Logout                  |   |                                      |               |                                           |

Após isso clique em "Apply", depois "Restart Immediate". A LED ficará azul piscando indicando que seu monitoramento já está conectado ao servidor Growatt.

|                         | ShineWiFi                                                      |
|-------------------------|----------------------------------------------------------------|
| Wireless Router Setting | Set Successfully,Restart to use new setting. Restart Immediate |
| Advanced Setting        |                                                                |
| System Management       |                                                                |
| System Restart          |                                                                |
|                         |                                                                |
| ▶ Logout                |                                                                |

#### 4. ADICIONAR PLANTA

Acesse <u>http://server.growatt.com</u> e registre sua conta, é bem simples como criar uma conta de e-mail.

Após a criação será exibido à tela de "Adicionar planta"

- 1) Nome do seu gerador
- 2) Data da instalação

3)Potencia em KWp, basicamente é a soma da potencia dos módulos divido por 1000, exemplo se tiver 10 painéis de 400W terá 4.000W / 1000 = 4KWp

4) insira o código AXHR6 e preencha os dados do local como endereço e demais informações.

5) depois de preenchido tudo clicar em "Salvar"

| Informação da            | i planta                      |                                  | <b>1</b>                             | ļ                          | 4                   |
|--------------------------|-------------------------------|----------------------------------|--------------------------------------|----------------------------|---------------------|
| Nome da plant            | a MeuGerador.com.br           | Data de<br>instalação 2020-09-05 | Potência (kWp) 100                   | Instalador                 | AXHR6               |
| Tipo de planta           | Planta residencial 🔍          |                                  |                                      |                            |                     |
| Informação da            | localização                   |                                  |                                      |                            |                     |
| País                     | Brazil                        | Cidade                           | Endereço<br>detalhado                |                            |                     |
| Fuso horário             | GMT -3                        | Longitude                        | Latitude ①                           | Imagem da<br>planta        | Carregar imag       |
| Google                   | Peru<br>Lima                  | NONDÔNIA<br>MATO GROSSO<br>GOIÁS | ALAGOAS<br>BAHIA SERGIPE<br>Salvador | Dados do mapa ©2020 Google | . INEGI Termos de U |
| Configuração             | de rendimento (Defina 1 kWh o | como o padrão de conversão)      |                                      |                            |                     |
| Rendimento               | 1 REAL(R\$) •                 | Economia<br>carvão 0.400         | CO2 reduzido 0.997                   | Árvores<br>salvas          | 0.055               |
| Preço da<br>eletricidade | 0.92                          | Preço de pico 1.3                | Preço flat 1.1                       | Preço<br>mínimo            | 1.0                 |
|                          |                               |                                  |                                      |                            |                     |

6) Após criar a planta, você deve adicionar a datalogger que anotamos o numero e o CC, clique em "Adicionar data logger"

| Ch                    |         | <b>a</b>  |              | <b>16</b> |  |
|-----------------------|---------|-----------|--------------|-----------|--|
| Painel de<br>controle | Energia | Relatório | Configuração |           |  |

7) numero de serie que está na caixa ou na datalogger como SN

8) código de verificação, está na caixa ou na datalogger como CC

9)a planta que será adicionada a datalogger, é possível adicionar varias datalogger na mesma planta caso tenha mais inversores.

10)feito todo o preenchimento clicar em salvar.

| Adicionar data logger                |                 | ×              |
|--------------------------------------|-----------------|----------------|
| NS do data logger                    | -               | $\langle \neg$ |
| Código de verificação do data logger |                 |                |
| Pertence à planta                    | MeuGerador.com  | •              |
| Dispositivo de tere                  |                 |                |
|                                      | Salvar Cancelar |                |

O usuário que será criado no <u>http://server.growatt.com</u> também pode ser utilizado no App ShinePhone disponível para Android e IOs.